## 認証キーについて

山守くんLiteをPCヘインストールしてから初めて起動する際に、認証キーが必要となります。 送信キーにもとづいた認証キーを発行いたします。認証キーを入れて、山守くんLiteの起動をご確認 ください。

## 1 認証キー入力画面が表示されます。

送信キーの「コピー」をクリックしてください。送信キーがコピーされます。

| ≦ USBメモリ認証キー入力 |                                  |     |
|----------------|----------------------------------|-----|
|                |                                  |     |
| 送信キー           | 1b75b0070058f9a6ec7a2ef689d44d31 | コピー |
| 認証キー           | 認証キーを入力ください                      | 貼付け |
| ОК             | 画面を閉じる                           |     |
|                |                                  |     |

2 メールヘコピーした送信キーを貼付けて弊社へ送付ください。 または、ワードパットもしくはメモ帳を起動し、コピーした送信キーを「貼り付け」ます。

ファイルを保存していただき、弊社にメールで送ってください。

認証キーを発行いたします。

| 🕞 新規 - From: "晃洋設計測量/GIS" <gis@koyosvpl.co.jp></gis@koyosvpl.co.jp> |                    |
|---------------------------------------------------------------------|--------------------|
| ファイル(E) 編集(E) 表示(V) ツール(I) ヘルプ(H)                                   |                    |
|                                                                     | <b>6</b> *         |
| 「宛先(Q):」 GIS <gis@koyosvpl.co.jp></gis@koyosvpl.co.jp>              |                    |
| 件名(S): 山守(んLite 認証キー                                                | メールへ貼付け            |
| <u>Cc:</u> <u>B</u> cc: ヘッダ(M) 署名(G): Default 🛛 👤 歳                 | *社へ送付ください          |
|                                                                     |                    |
|                                                                     | ris@kovosvol.co.in |
| 山守くんLILEの認証キーを発行ください。*                                              | 510@100300300.jp   |
|                                                                     |                    |
| 1D/5D00/0058f9a6ec/a2Wf689d44d31                                    | 1                  |
|                                                                     |                    |
| ■ 晃洋 設夫→                                                            |                    |
| <                                                                   |                    |
|                                                                     |                    |
| <                                                                   | P 1                |
| キャラクタセット:行:3 桁:33 行数:6 NUM 🌒                                        |                    |

3 発行した認証キー(メールで返送します)をコピーし、認証キー入力画面の「貼付け」を クリックします。

認証キーが入力されます。

そして「OK」ボタンをクリックすると山守くんLiteが起動します。

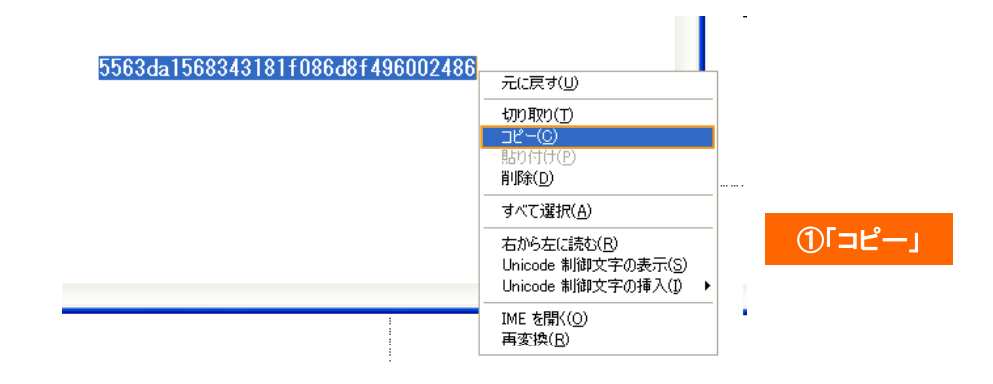

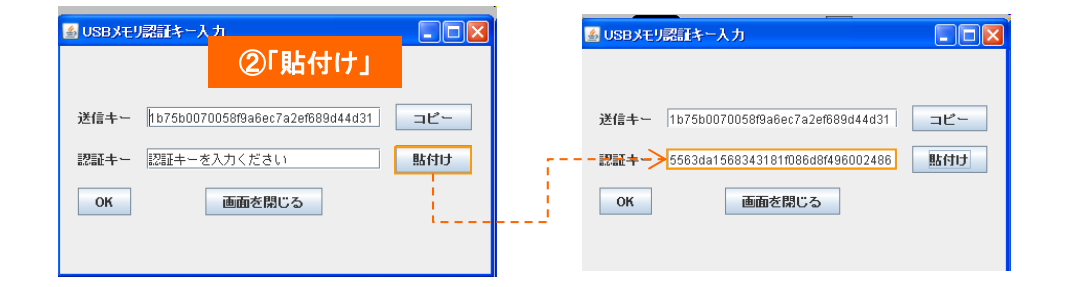

|        | ▲ USBメモリ認証キー入力               |                               |
|--------|------------------------------|-------------------------------|
|        |                              |                               |
|        | 送信キー 1b75b0070058的a          | i6ec7a2ef689d44d31 コピー        |
|        | 認証 <b>半</b> ー 5563da15683431 | 81f086d8f496002486 <b>貼付け</b> |
| ҈ҘӶѻҝ」 | ОК ШТ                        | を閉じる                          |
|        |                              |                               |